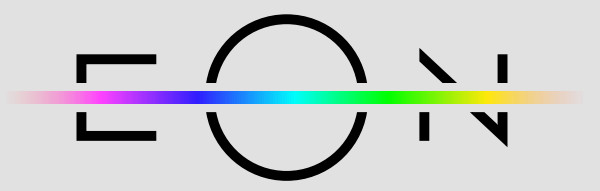

## UPUTE ZA REGISTRACIJU

1 Preuzmite mobilnu aplikaciju Telemach u Trgovini Google Play ili App Store-u

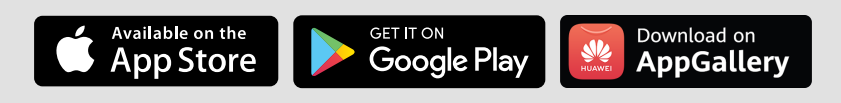

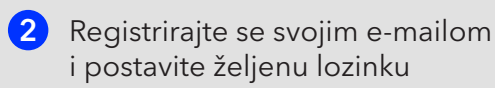

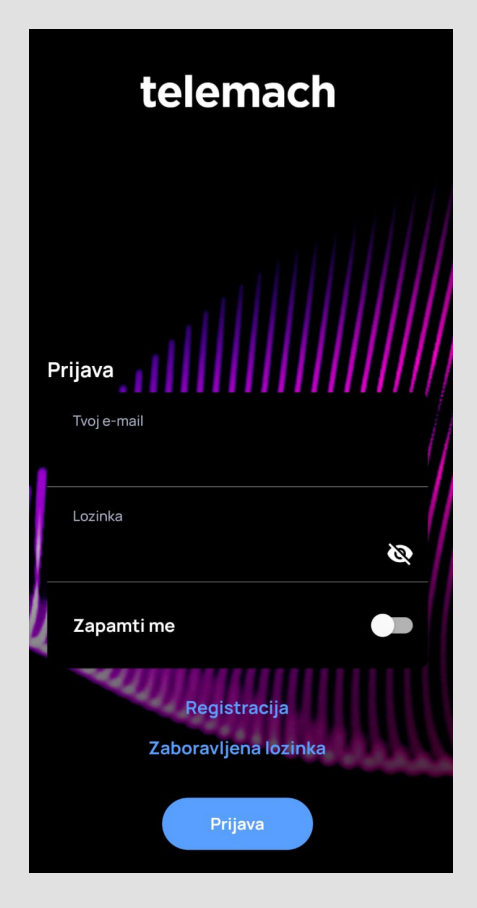

3 Nakon što se ulogirate sa svojim podacima, na gornjem dijelu izbornika vidjet ćete tekst za dodavanje Vaših usluga koji je potrebno kliknuti kako bi se pokrenuo proces registracije usluge

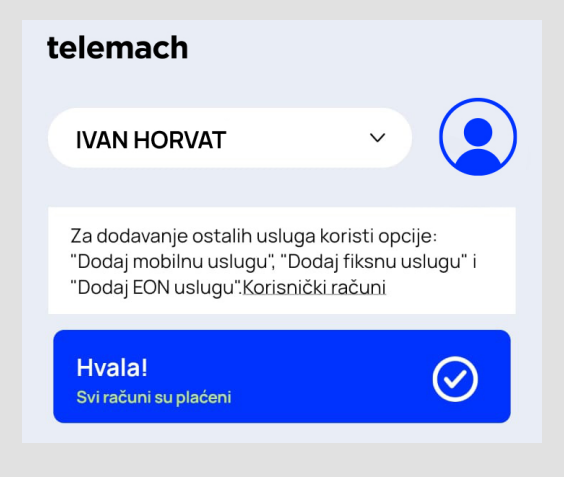

4 Za dodavanje fiksne usluge unutar aplikacije, pritisnite na polje "Dodaj fiksni ugovor"

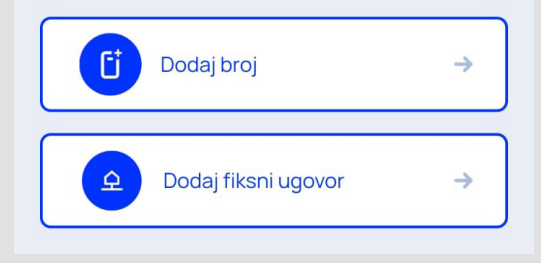

5 Nakon što ste pritisnuli na polje "Dodaj fiksni ugovor", otvorit će Vam se izbornik u kojem je potrebno unijeti Vaš OIB i broj ugovora koji možete vidjeti na izdanom računu za telekomunikacijske usluge koje se nalazi unutar specifikacija računa. Ukoliko niste zaprimili Vaš prvi račun, nazovite službu za korisnike na broj 095 1000 444 kako bi Vam rekli broj ugovora.

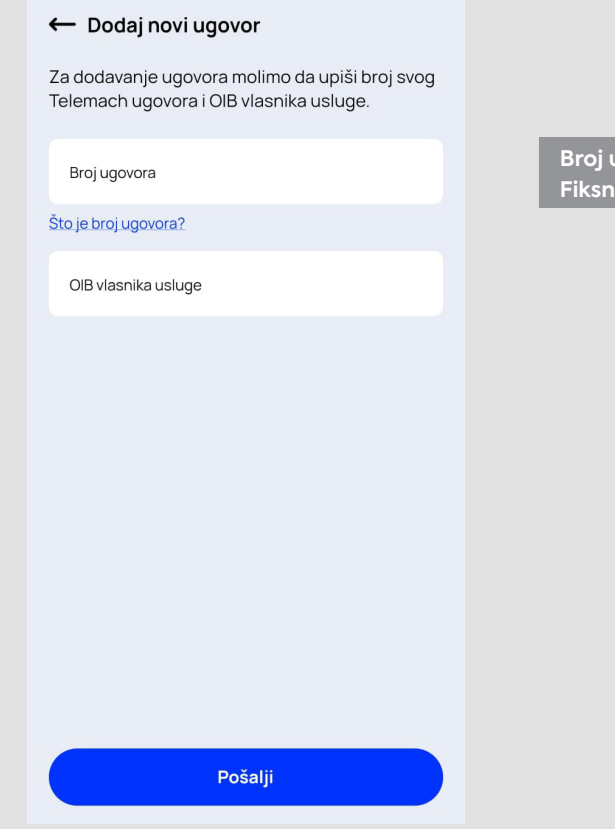

Broj ugovora: 50XXXXXXX Fiksni priključak: ULICA JOSIPA MAROHNIĆA 1, 10000 ZAGREB

6 Nakon što ste dodali vlastiti ugovor unutar Telemach aplikacije, unutar sekcije "FIX" odaberite Vašu uslugu. Pritiskom na "EON aplikacija" uputit ćemo Vas na kreiranje vlastitog EON računa.

| telemach                                                                                                    |
|----------------------------------------------------------------------------------------------------|
| IVAN HORVAT -                                                                                                    |
| Za dodavanje ostalih usluga koristi opcije:<br>"Dodaj mobilnu uslugu", "Dodaj fiksnu uslugu" i<br>"Dodaj EON uslugu".Korisnički računi |
| Hvala!<br>Svi računi su plaćeni                                                                                                    |
| Mobilna telefonija                                                                                                    |
| ☐ 0038595XXXXX →                                                                                                    |
| FIX                                                                                                    |
| UL. JOSIPA MAROHNIĆA 1, 10000 ZAGREB 🔿                                                                                                 |
| <mark>EUR 与 KN</mark><br>Tečaj konverzije: 1 EUR = 7.53450 KN                                                                          |

Za kreiranje EON računa dovoljno je pritisnuti na "Kreiraj EON korisnički račun", upisati e-mail adresu s kojom ste se registrirali na aplikaciju Telemach te postaviti lozinku za EON račun. Nakon odrađenih koraka, možete instalirati EON mobilnu aplikaciju ili se s postavljenim podacima ulogirati na stranicu https://eon.tv/login

7

| <b>E</b><br><b>Nema korisničkog računa</b><br>Nemaš registriran EON korisnički račun za mobilnu<br>aplikaciju. Za registraciju odaberi opciju 'Kreiraj<br>EON korisnički račun'. | <ul> <li>← Dodaj novi ugovor</li> <li>Ako se želiš registrirati za EON multiscreen uslugu, molimo upiši e-mail adresu i odaberi lozinku. U suprotnom, preskoči ovoj korak.</li> <li>E-mail adresu</li> <li>3Peontest@gmail.com</li> <li>Upišite novu lozinku</li> <li></li> </ul> | Uspješno kreiran korisnički<br>račun za EON mobilnu<br>aplikaciju |
|----------------------------------------------------------------------------------------------------|----------------------------------------------------------------------------------------------------|-------------------------------------------------------------------|
| Kreiraj EON korisnički račun                                                                                                    | Ponovi novu lozinku za potvrdu.                                                                                                    |                                                                   |
|                                                                                                    | Potvrdi<br>Preskoči korak                                                                                                    |                                                                   |

8 Za dodavanje EON Smart TV-a, potrebno je unutar EON izbornika kliknuti na opciju "EON Smart TV" te pritisnuti na opciju "Dodaj uređaj". Tada će Vam se prikazati polje za upis EON kôda. Taj isti kôd Vam je ispisan na ekranu Vašeg TV-a.

| EON Smart TV | ← EON Smart TV                              | ← Dodaj Smart TV uređaj                                                                                                    |
|--------------|---------------------------------------------|----------------------------------------------------------------------------------------------------|
|              | EON Smart TV<br>Registrirana na 0/2 uređaja | Preuzmi EON Smart TV aplikaciju i instaliraj je na<br>svoj televizor. Po pokretanju aplikacije na TV<br>ekranu će se ispisati kod za autorizaciju televizora,<br>koji je potrebno unijeti u dolje označeno polje. |
|              | 🕀 Dodaj uređaj                              | Nakon upisivanja ispravnog koda i potvrde, tvoj<br>Smart TV uređaj bit će autoriziran za korištenje<br>EON-a.                                                                                                    |
|              |                                             | Upiši OTP kod ispisan na ekranu televizora:                                                                                                    |
|              |                                             | Kako izgleda OTP kod?                                                                                                    |